### Actualiza **tu perfil** de **seguridad** sin complicaciones desde

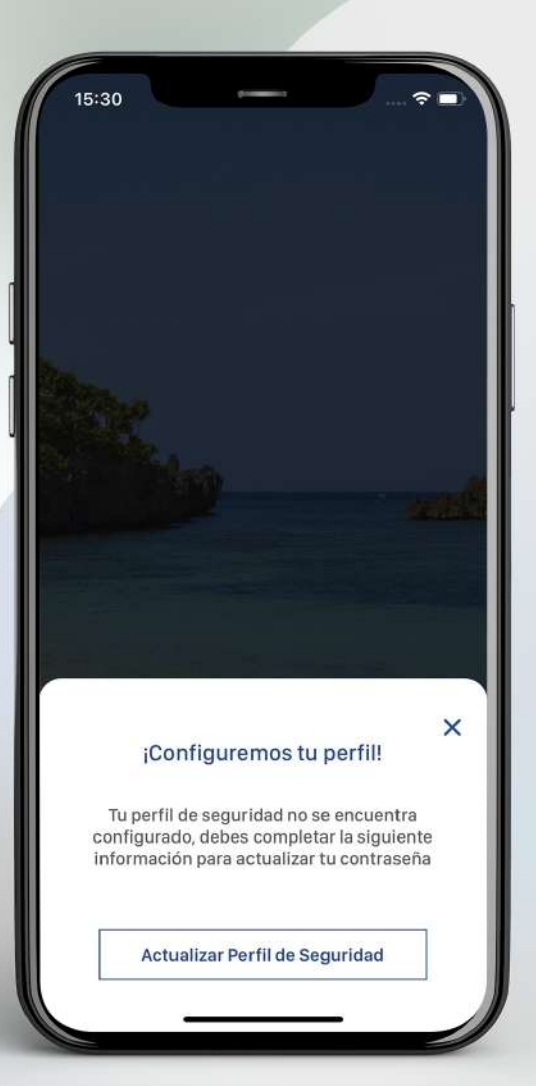

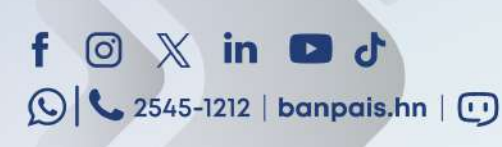

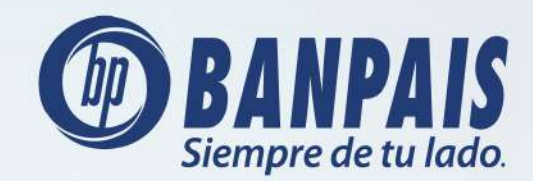

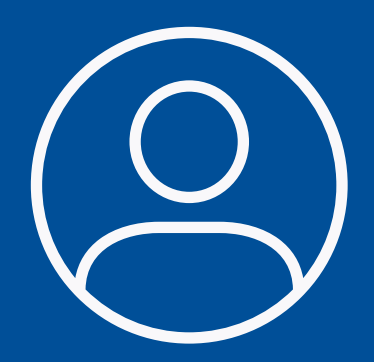

# El primer paso es actualizar tu perfil de seguridad, mira cómo:

Abre BP en Línea App y ve a **Recuperar contraseña**.

|   | • • • • • • • • • • • • • • • • • • • |
|---|---------------------------------------|
|   | Usuario                               |
|   | Contraseña                            |
|   | Ingresar<br>Recuperar contraseña      |
| 1 | Versión 3.9.28                        |
|   | ÷                                     |

# Paso 2

Escribe tu usuario y presiona: **Recuperar**.

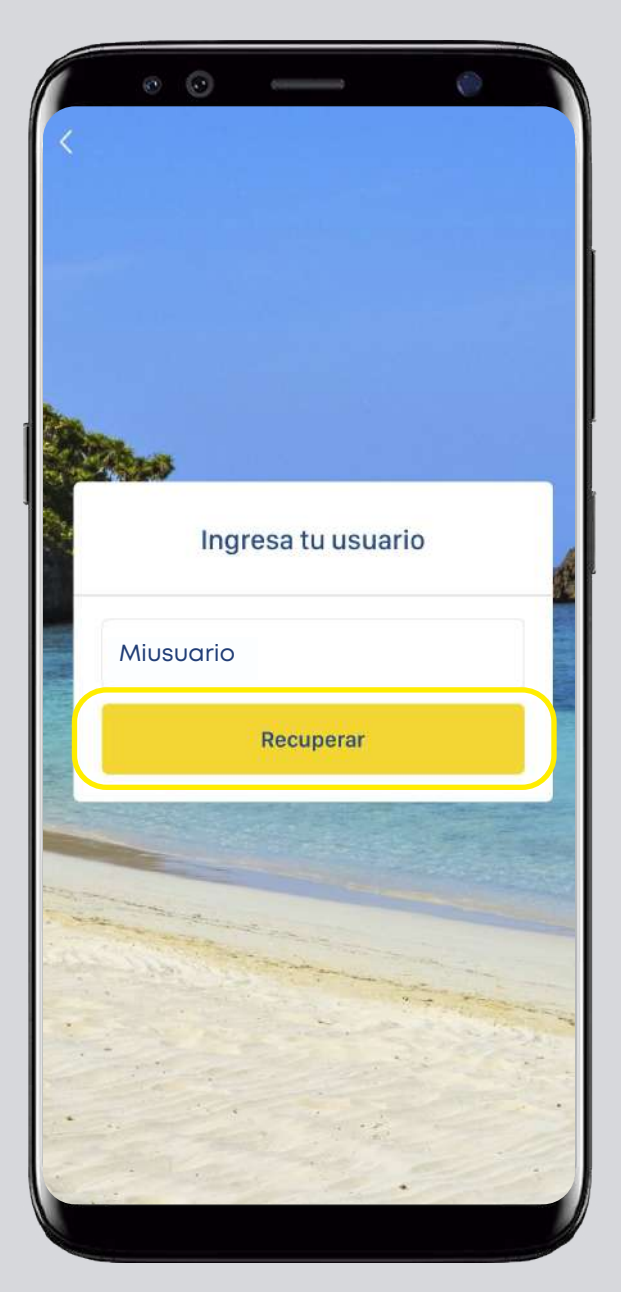

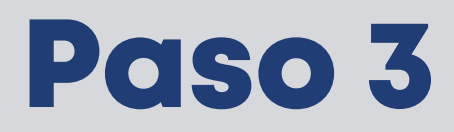

Si tu perfil de seguridad está desactualizado te aparecerá este mensaje:

. 15:30 × ¡Configuremos tu perfil! Tu perfil de seguridad no se encuentra configurado, debes completar la siguiente información para actualizar tu contraseña Actualizar Perfil de Seguridad

Presiona el botón: Actualizar Perfil de Seguridad.

Captura foto de ambos lados de tu DNI (Documento Nacional de Identificación).

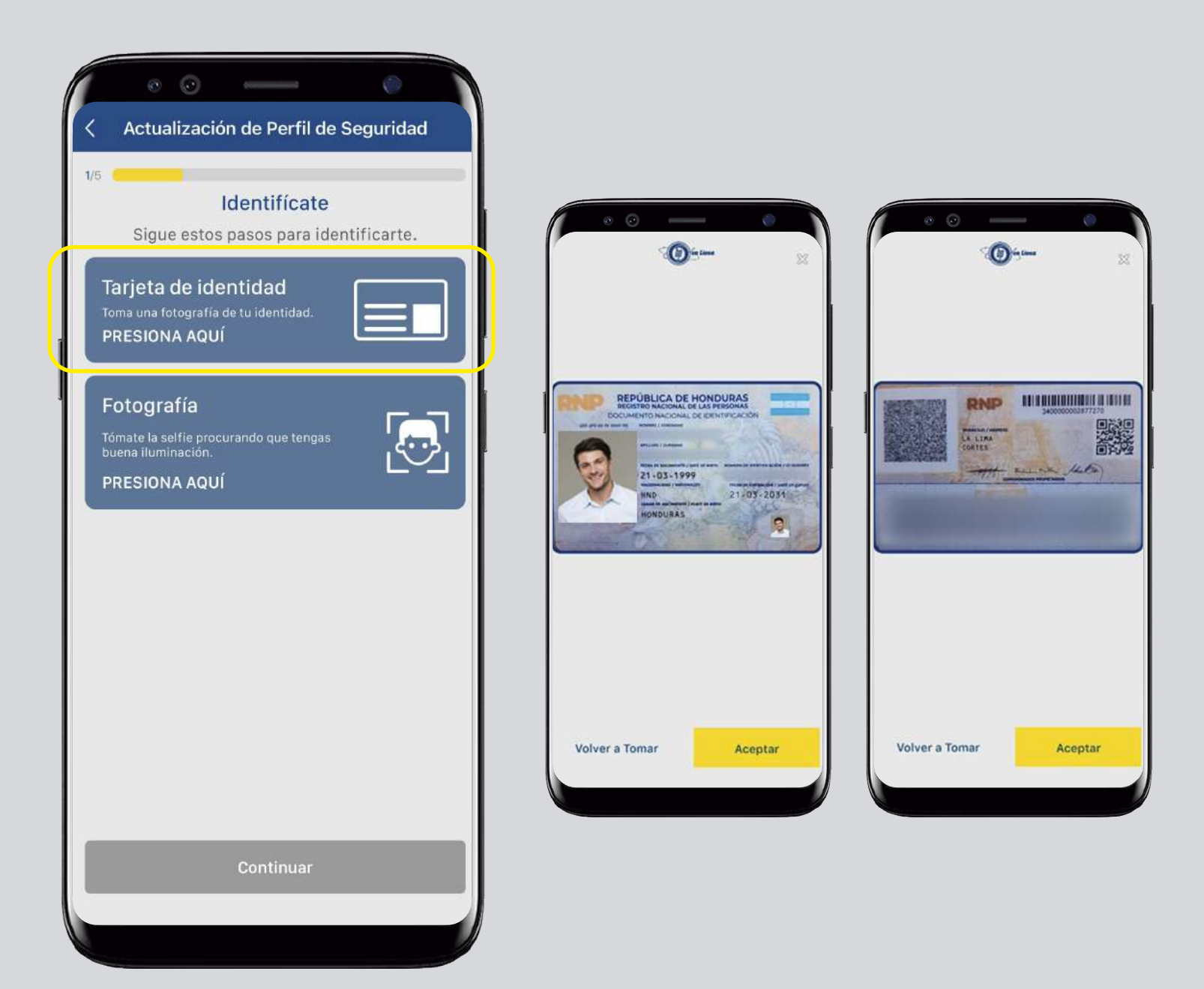

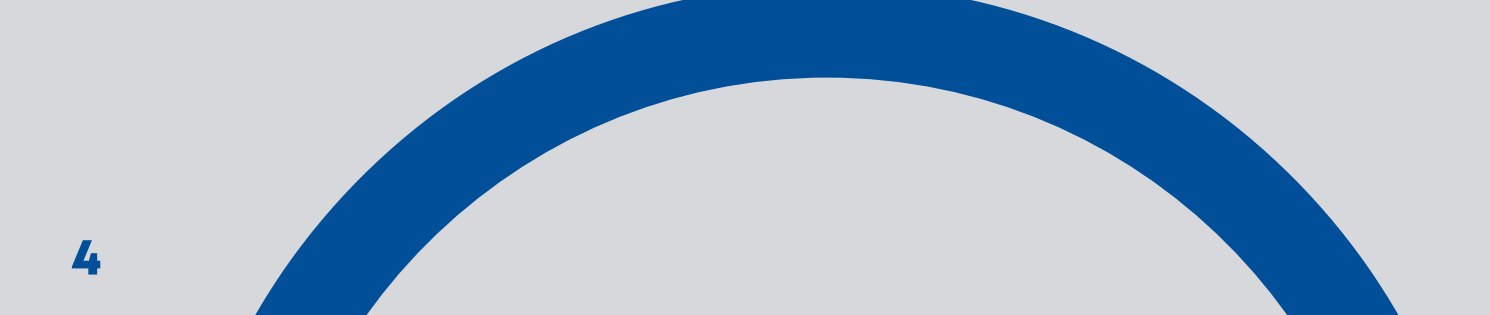

Tómate una selfie y confirma tu información.

| 00                                                                                                    |                    | ٢          |      |
|----------------------------------------------------------------------------------------------------|--------------------|------------|------|
| Actualizació                                                                                              | n de Perfil de     | Seguridad  |      |
| 2/5                                                                                                    |                    |            | _    |
| lo                                                                                                    | dentifícate        |            |      |
| ¡Validaci                                                                                                 | ón de datos e      | xitosa!    |      |
|                                                                                                    | Gerardo<br>Ayestas | )<br>Enamo | rado |
| Documento tarjeta<br>0511 1999 01017<br>Hondureño por<br>Nacimiento<br>Fecha de nacimien<br>21 marzo 1999 | de identidad<br>to |            |      |
| Masculino                                                                                                 |                    |            |      |
|                                                                                                    | Continuar          |            |      |
|                                                                                                    |                    |            |      |

#### Paso 6

Elige el período que prefieras para cambiar tu contraseña y presiona continuar.

| P en Línea App usará tus da<br>ecuperar tu contraseña en c | tos únicamente para<br>aso la olvides. |
|------------------------------------------------------------|----------------------------------------|
| elecciona el período                                       |                                        |
| 180 DIAS                                                   | ۲                                      |
| 150 DIAS                                                   | 0                                      |
| 120 DIAS                                                   | 0                                      |
| 90 DIAS                                                    | 0                                      |
| 60 DIAS                                                    | 0                                      |
| 45 DIAS                                                    | 0                                      |
| 01 DIA                                                     | 0                                      |
|                                                            |                                        |
|                                                            |                                        |

Actualiza tu número y operador móvil y presiona: **Continuar**.

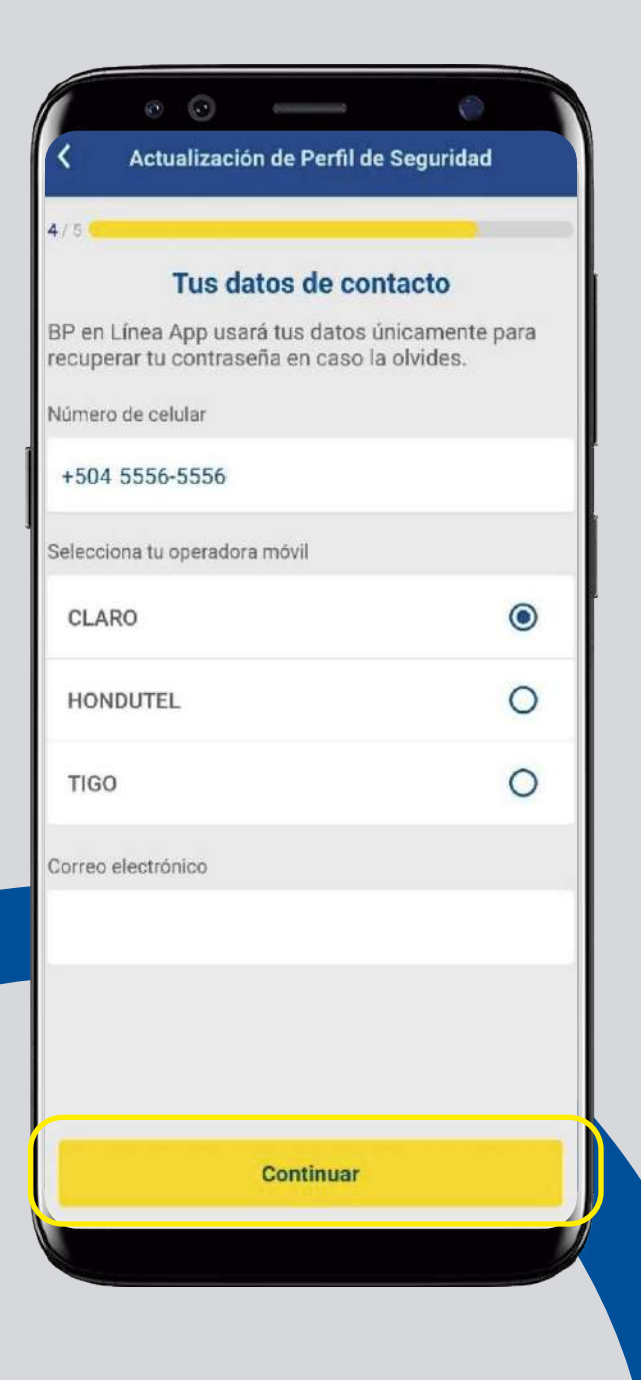

#### Paso 8

Digita el token que recibirás en tu celular.

|                     | • •                   | •••••      |             | Ø          |        |
|---------------------|-----------------------|------------|-------------|------------|--------|
| <                   | Actualiza             | ición de F | Perfil de S | Seguridad  |        |
| 5/5                 |                       |            |             |            |        |
|                     |                       | Verifi     | cación      |            |        |
| Te hemo<br>Ingrésal | os enviado<br>o aquí: | o código ( | de 6 dígit  | os a tu ce | lular. |
| Código              | de verifica           | ación      |             |            |        |
| Q                   | 7                     | 5          | 0           | 2          | 6      |
| 0                   | 1                     | 5          | U           | 2          | U      |
|                     |                       |            |             |            |        |
|                     |                       | Cont       | inuar       |            |        |
|                     | No                    | he recibi  | do el cód   | igo        |        |
|                     |                       |            |             |            |        |

#### **¡Listo!** Has actualizado tu perfil de seguridad.

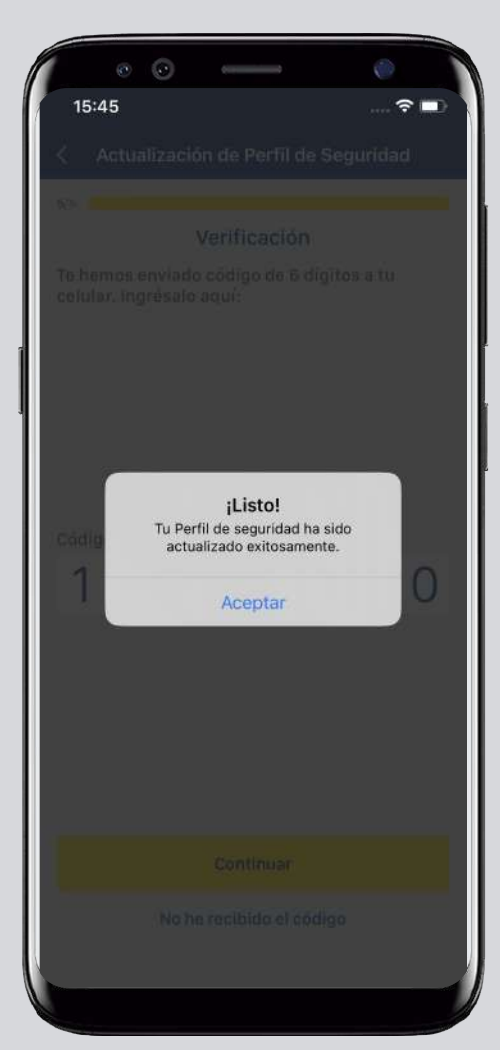

#### Ahora puedes cambiar tu contraseña.

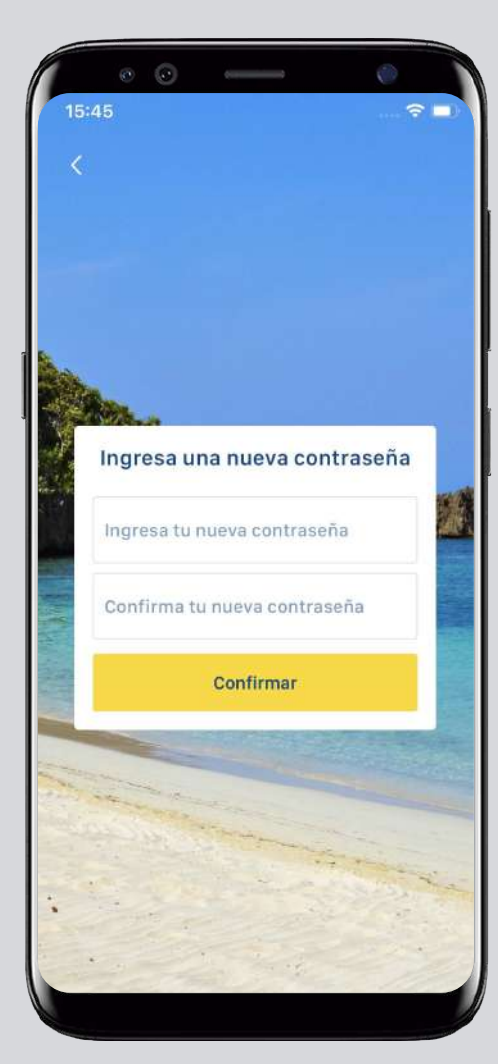

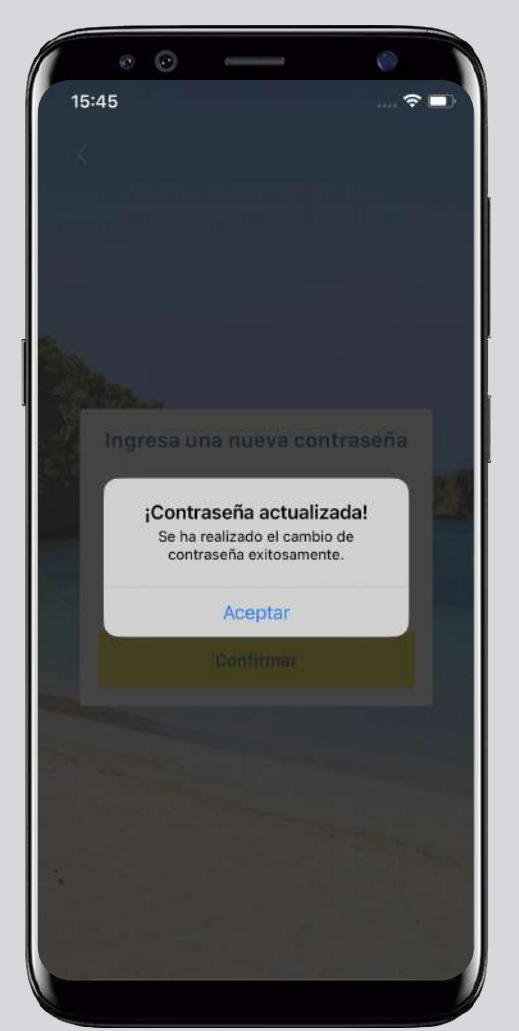

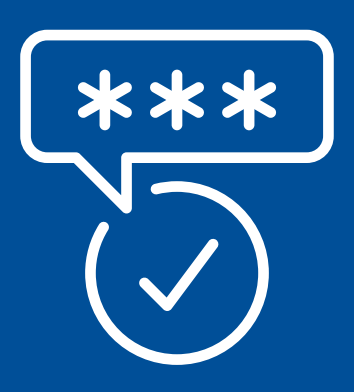

#### Pasos para reiniciar tu contraseña desde BP en Línea App:

Abre BP en Línea App y ve a **Recuperar contraseña**.

|    | • • • • • • • • • • • • • • • • • • • |     |
|----|---------------------------------------|-----|
|    | Usuario                               |     |
|    | Contraseña                            |     |
|    | (관) Face ID 💿 Rec. Facial BP          |     |
|    | Ingresar                              |     |
|    | Recuperar contraseña                  |     |
|    | Versión 3.9.28                        |     |
|    | and the second second                 |     |
|    |                                       | 1 1 |
|    |                                       | )   |
| C. |                                       |     |

# Paso 2

Escribe tu usuario y presiona: **Recuperar**.

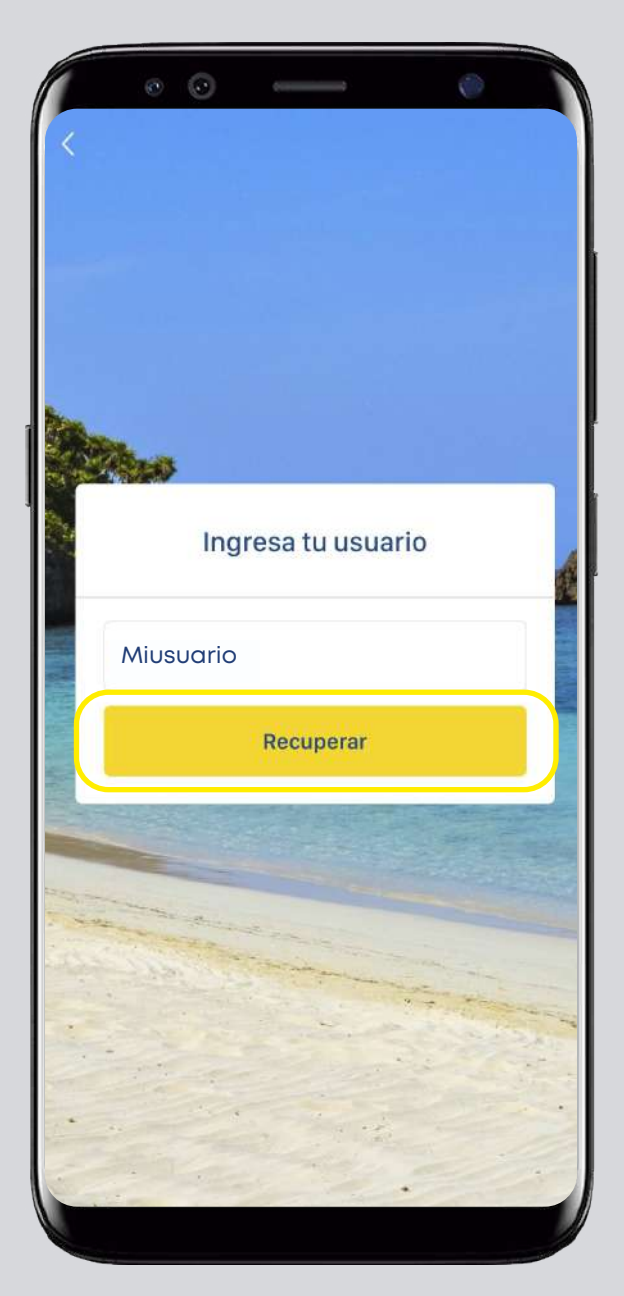

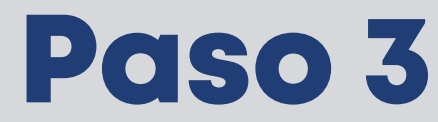

Completa los campos solicitados y da clic en: **Confirmar**.

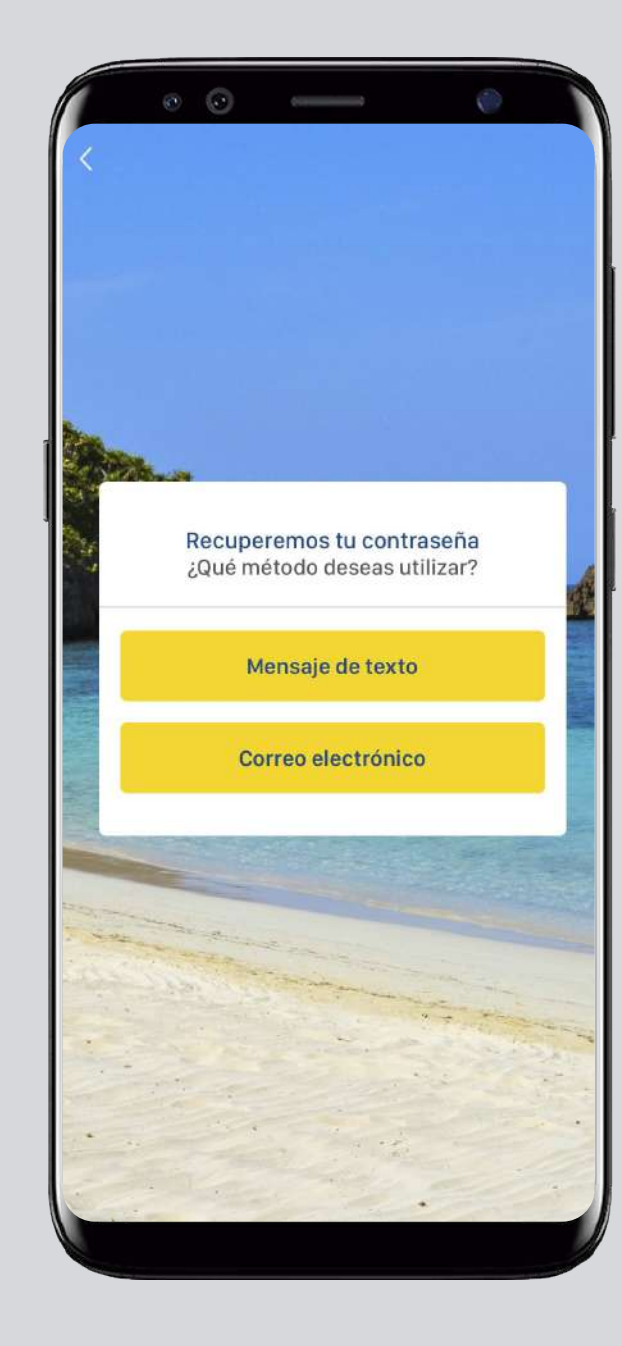

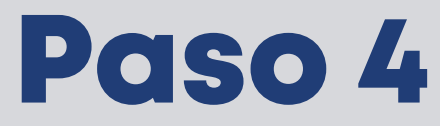

Selecciona la vía de recuperación de tu preferencia.

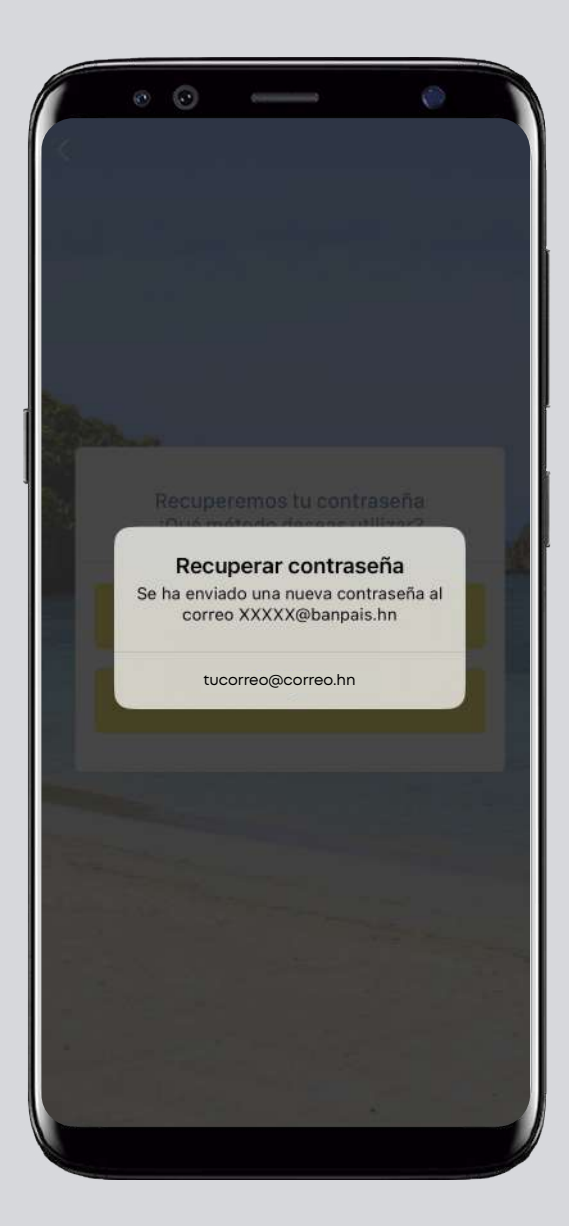

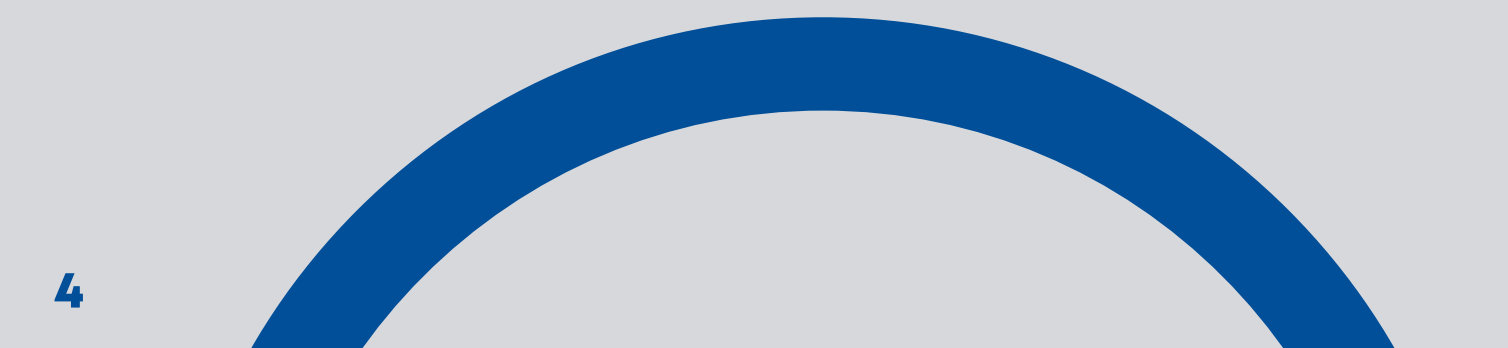

Revisa correo electrónico o mensajes de texto, tu nueva contraseña ha sido enviada.

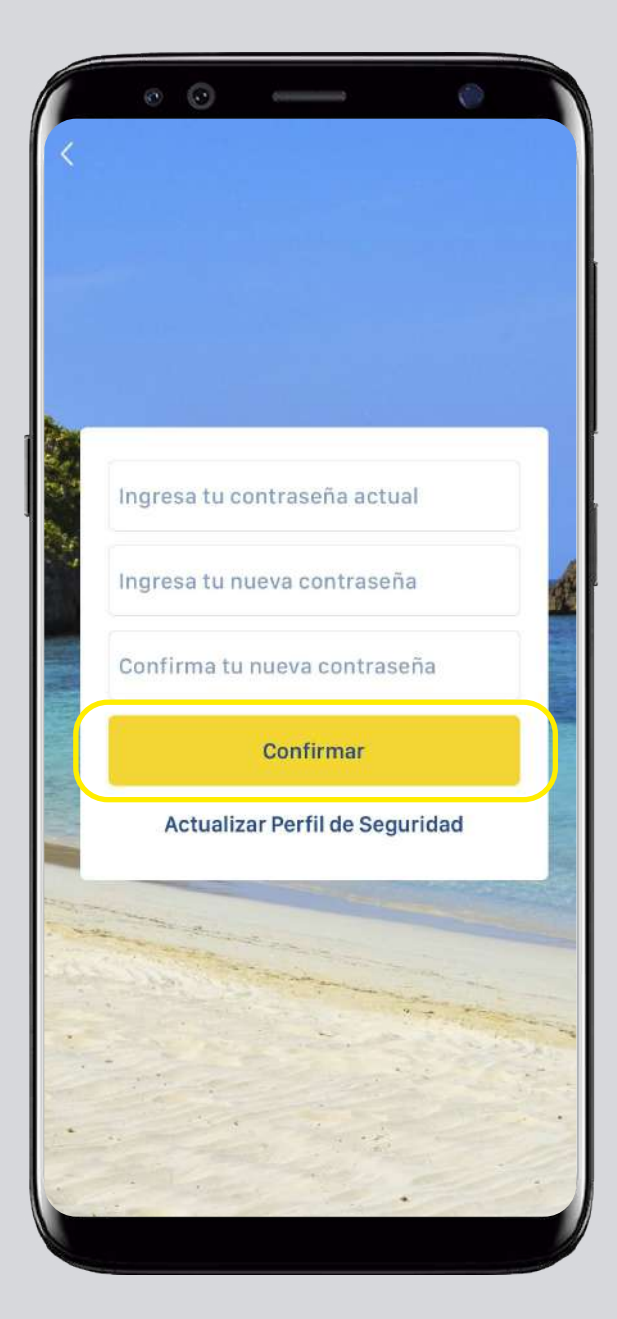

#### Paso 6

¡Listo! Tu contraseña ha sido cambiada.

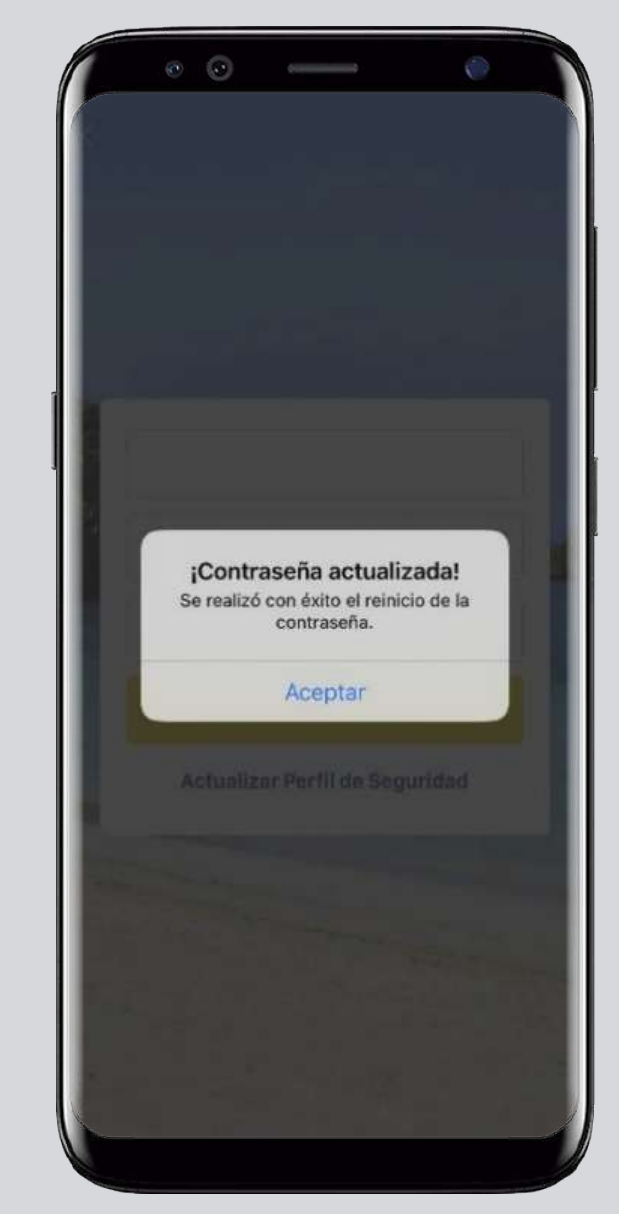

**Importante:** Para recibir la contraseña temporal por correo o SMS valida tener actualizado tu perfil de seguridad.

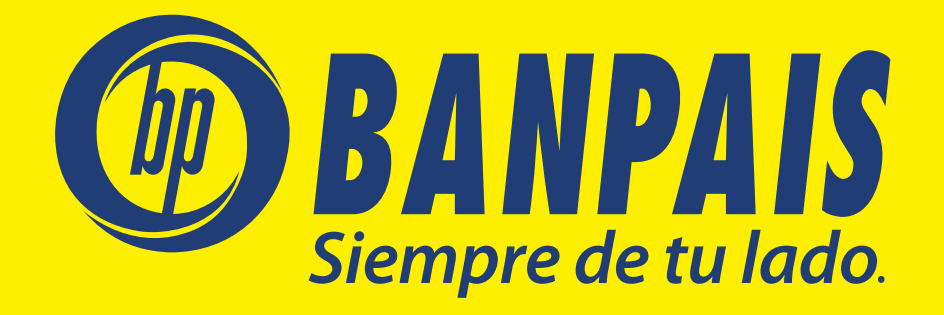